## [第5章]

## 統合開発環境 PM plus を使った I/Oポート実験プログラムのビルド

第4章では,Appliletを使って初期化コードを生成しました.本章では,統合開発環境PM plus(プロ ジェクト・マネージャ)でビルド(コンパイル/アセンブル/リンク)を行い,システム・シミュレータSM+ やフラッシュ・メモリ書き込みツールWriteEZ2で使用するオブジェクトを生成させます.

一般的なマイコン開発環境ではこの段階からのスタートなので,プロジェクトを作成してライブラリを 登録したり,起動部分からのコード記述などが必要になってきますが,78K0Sの場合にはAppliletで基本 的なコードは生成されているので比較的簡単です.

## 5-1 PM plusの起動

まず, PM plus を起動します. Windows のスタート・メニューから, NEC Tools32  $\rightarrow$  PM plus で, PM plus を起動すると, PM plus が立ち上がります(図5-1).

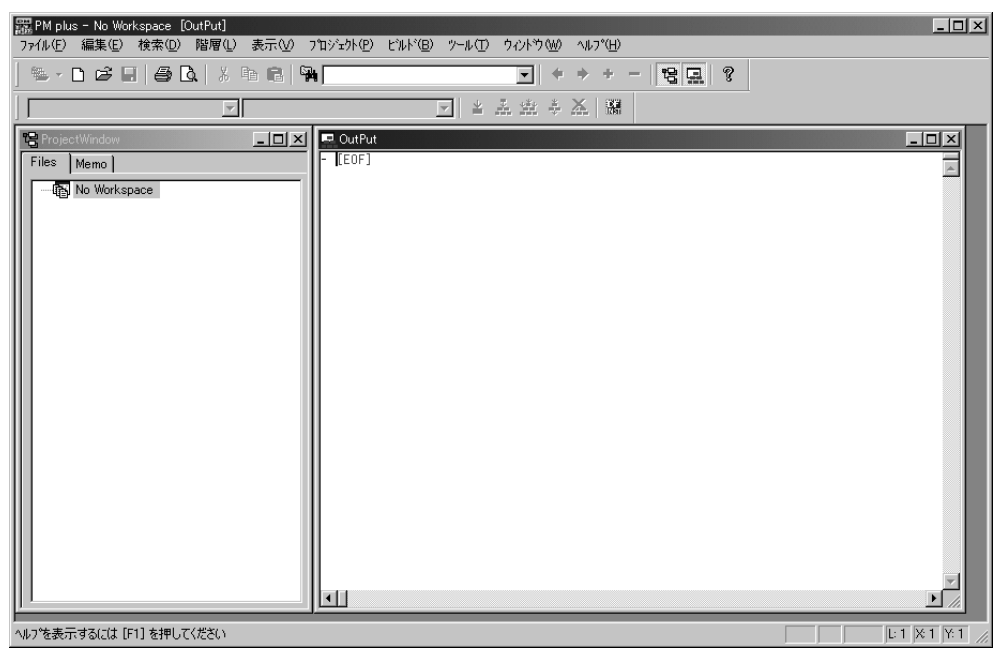

図 5-1 統合開発環境 PM plus の起動画面

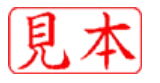